GRUPPI TERMICI IN GHISA

Domes

PREMIX CONDENS

# **ISTRUZIONI PER L'UTENTE**

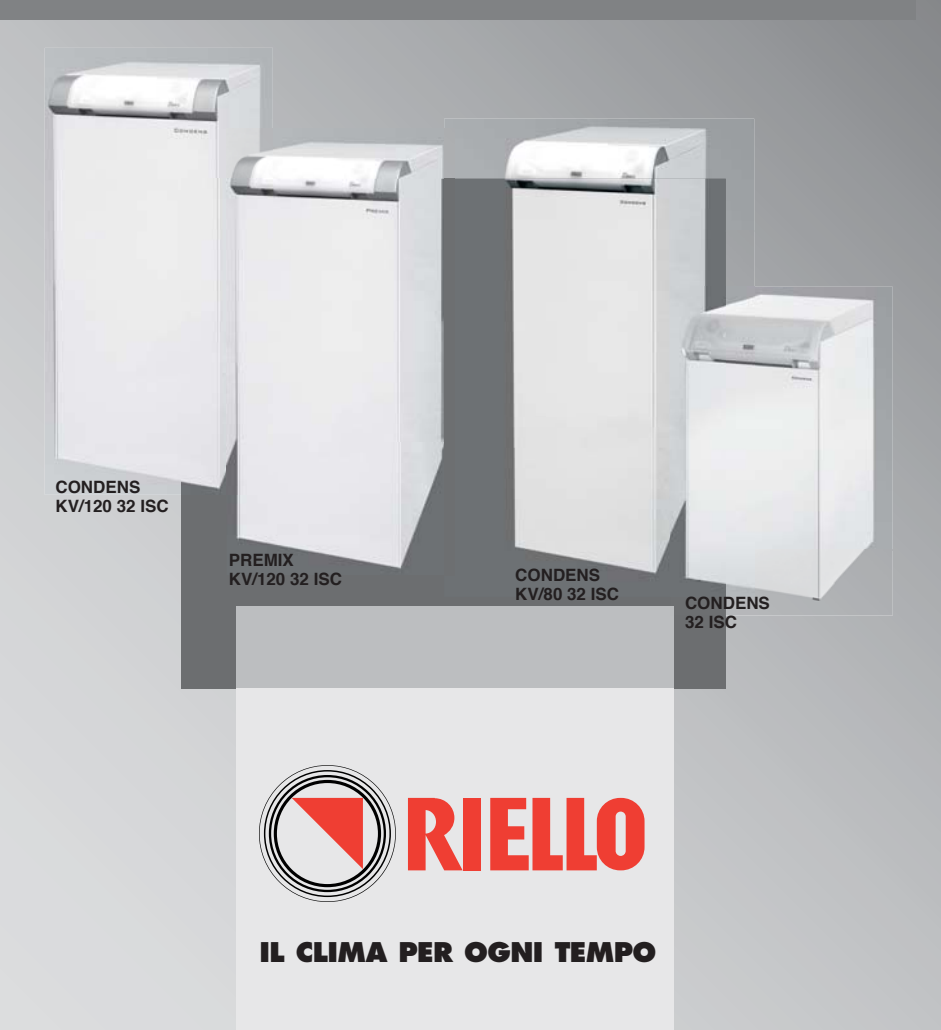

## INDICE

| UTENTE                           |    |
|----------------------------------|----|
| Avvertenze generali              | 4  |
| Regole fondamentali di sicurezza | 4  |
| Quadro di comando                | 5  |
| Messa in servizio                | 8  |
| Spegnimento temporaneo           | 11 |
| Spegnimento per lunghi periodi   | 11 |
| Programmazione                   | 12 |
| Lista dei parametri              | 12 |
| Livello informazioni             | 13 |
| Anomalie e rimedi                | 17 |
| Pulizia                          | 20 |
| Manutenzione                     | 20 |
| Informazioni utili               | 21 |

In alcune parti del libretto sono utilizzati i simboli:

- A = per azioni che richiedono particolare cautela ed adeguata preparazione
  - = per azioni che NON DEVONO essere assolutamente eseguite

Questo libretto Cod. 068727IT Rev. 0 (06/06) è composto da 24 pagine.

2

Gentile Cliente,

La ringraziamo per aver preferito un gruppo termico *Denze* **RIEUO**, un prodotto moderno, di qualità e ad alto rendimento che Le assicurerà benessere, massima silenziosità e sicurezza per lungo tempo. Tutto questo specialmente se affiderà il Suo gruppo termico ad un Servizio Tecnico di Assistenza che è specificatamente preparato ed addestrato per mantenerlo al massimo livello di efficenza, con minori costi di esercizio per Lei, e che può disporre, in caso di necessità, di ricambi originali.

Questo libretto di istruzione contiene importanti informazioni e suggerimenti che devono essere osservati per una più semplice installazione ed il migliore uso possibile del gruppo termico. Rinnovati ringraziamenti.

Riello S.p.A.

## GARANZIA

Il gruppo termico *Dence* **RIELLO** gode di una GARANZIA SPECIFICA a partire dalla data di convalida da parte del Servizio Tecnico di Assistenza **RIELLO** della Sua Zona che può trovare sulle pagine gialle alla voce Caldaie.

La invitiamo quindi a rivolgersi tempestivamente al suddetto Servizio Tecnico **RIELO** quale A TITOLO GRATUITO, effettuerà la messa in funzione del gruppo termico alle condizioni specificate nel CERTIFICATO DI GARANZIA fornito con l'apparecchio, che Le suggeriamo di leggere con attenzione.

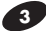

Ricordiamo che l'utilizzo di prodotti che impiegano combustibili, energia elettrica ed acqua comporta l'osservanza di alcune regole fondamentali di sicurezza quali:

È vietato l'uso del gruppo termico ai bambini ed alle persone inabili non assistite.

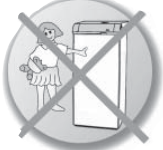

- È vietato azionare dispositivi o apparecchi elettrici quali
- interruttori, elettrodomestici, ecc. se
- si avverte odore di combustibile o di incombusti. In questo caso:
- aerare il locale aprendo porte e finestre;
- chiudere il dispositivo d'intercettazione combustibile;
- fare intervenire con sollecitudine il Servizio Tecnico di Assistenza RIELLO oppure personale professionalmente qualificato.
- È vietata qualsiasi operazione di pulizia prima di aver scollegato il gruppo termico dalla rete di alimentazione elettrica posizionando l'interruttore generale dell'impianto su "spento".

- È vietato tirare, staccare, torcere i cavi elettrici, fuoriuscenti del gruppo termico, anche se questo è scollegato dalla rete di alimentazione elettrica.
- È vietato tappare o ridurre dimensionalmente le aperture di aerazione del locale di installazione. Le aperture di aerazione sono indispensabili per una corretta combustione.
- È vietato lasciare contenitori e sostanze infiammabili nel locale dov'é installato il gruppo termico.
- È vietato toccare il gruppo termico se si è a piedi nudi e con parti del corpo bagnate.
  - È vietato spegnere il gruppo termico se la temperatura esterna può scendere sotto lo ZERO (pericolo di gelo).

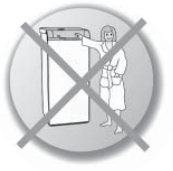

## **REGOLE FONDAMENTALI DI SICUREZZA**

Questo libretto ed anche quello per l'Installatore e per il Servizio Tecnico di Assistenza sono parte integrante del gruppo termico e di conseguenza devono essere conservati con cura e dovranno SEMPRE accompagnare il gruppo termico anche in caso di sua cessione ad altro proprietario o utente oppure di un trasferimento su un altro impianto. In caso di danneggiamento o smarrimento richiederne un altro esemplare al Servizio Tecnico di Assistenza **NIELU** di Zona.

L'installazione del gruppo termico deve essere effettuata da impresa abilitata ai sensi della Legge 5 Marzo 1990 nº 46 che a fine lavoro rilasci al proprietario la dichiarazione di conformità di installazione realizzata a rego-

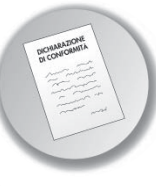

la d'arte, cioè in ottemperanza alle Norme vigenti ed alle indicazioni fornite dalla **RIELLO** nel libretto di istruzione a corredo dell'apparecchio.

In caso di fuoriuscite d'acqua scollegare il gruppo termico dalla rete di alimentazione elettrica, chiudere l'alimentazione idrica ed avvisare, con sollecitudine, il Servizio Tecnico di Assistenza RIELO oppure personale professionalmente qualificato. Verificare periodicamente che la pressione di esercizio dell'impianto idraulico sia superiore a 1 bar.

> In caso contrario contattare il Servizio Tecnico di Assistenza **RIELO** oppure personale professionalmente qualificato.

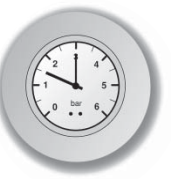

- Il non utilizzo del gruppo termico per un lungo periodo comporta l'effettuazione almeno delle seguenti operazioni:
  - posizionare l'interruttore generale dell'impianto su "spento"
  - chiudere i rubinetti del combustibile e dell'acqua dell'impianto termico
  - svuotare l'impianto termico se c'è pericolo di gelo.
- Il gruppo termico deve essere destinato all'uso previsto dalla RIELO per il quale è stato espressamente realizzato. È esclusa qualsiasi responsabilità contrattuale ed extracontrattuale della RIELO per danni causati a persone, animali o cose, da errori d'installazione, di regolazione, di manutenzione e da usi impropri.

UTENTE

#### **INFORMAZIONI PRIMARIE / INTERFACCIA COMANDI**

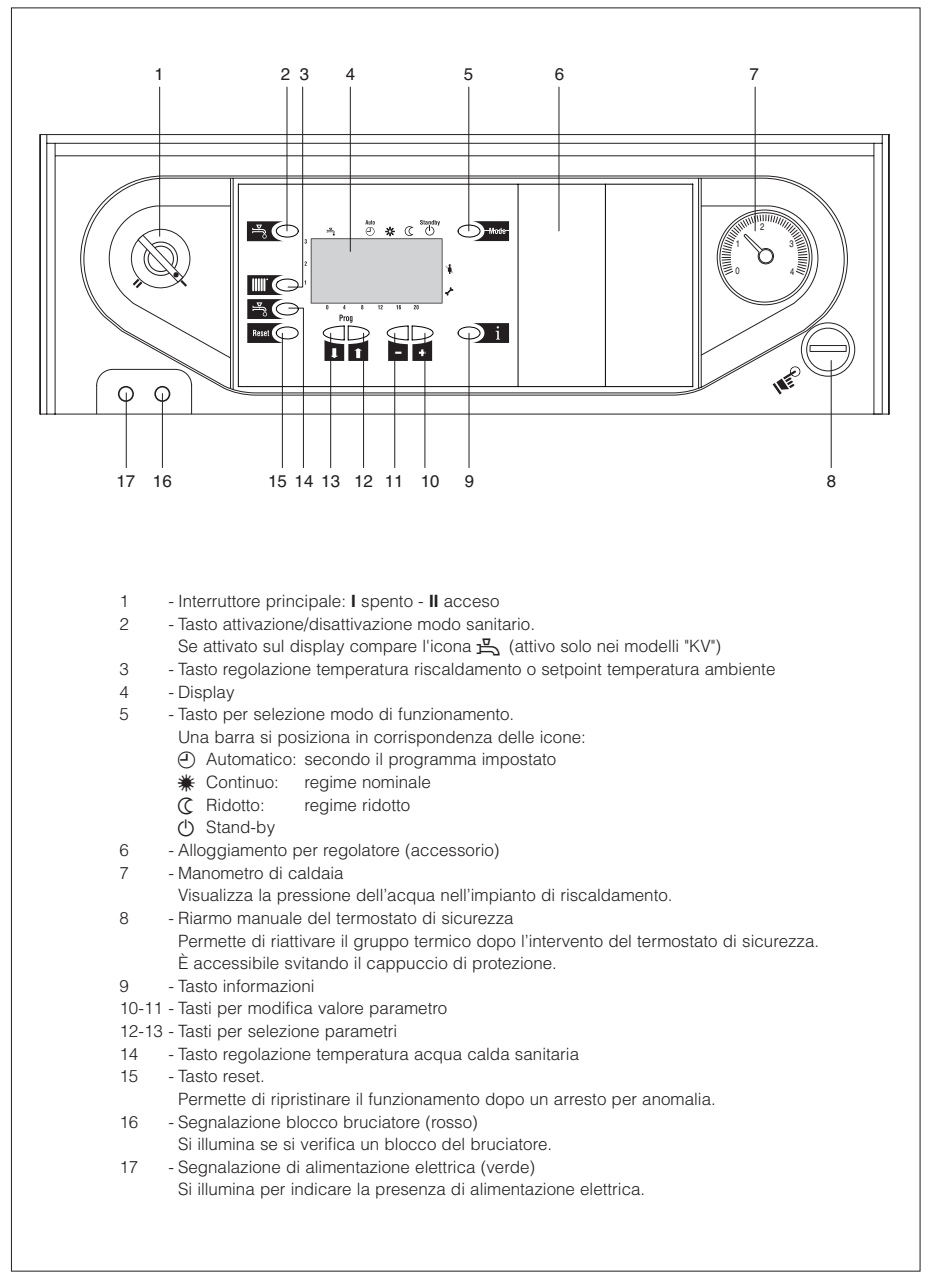

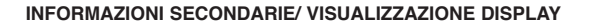

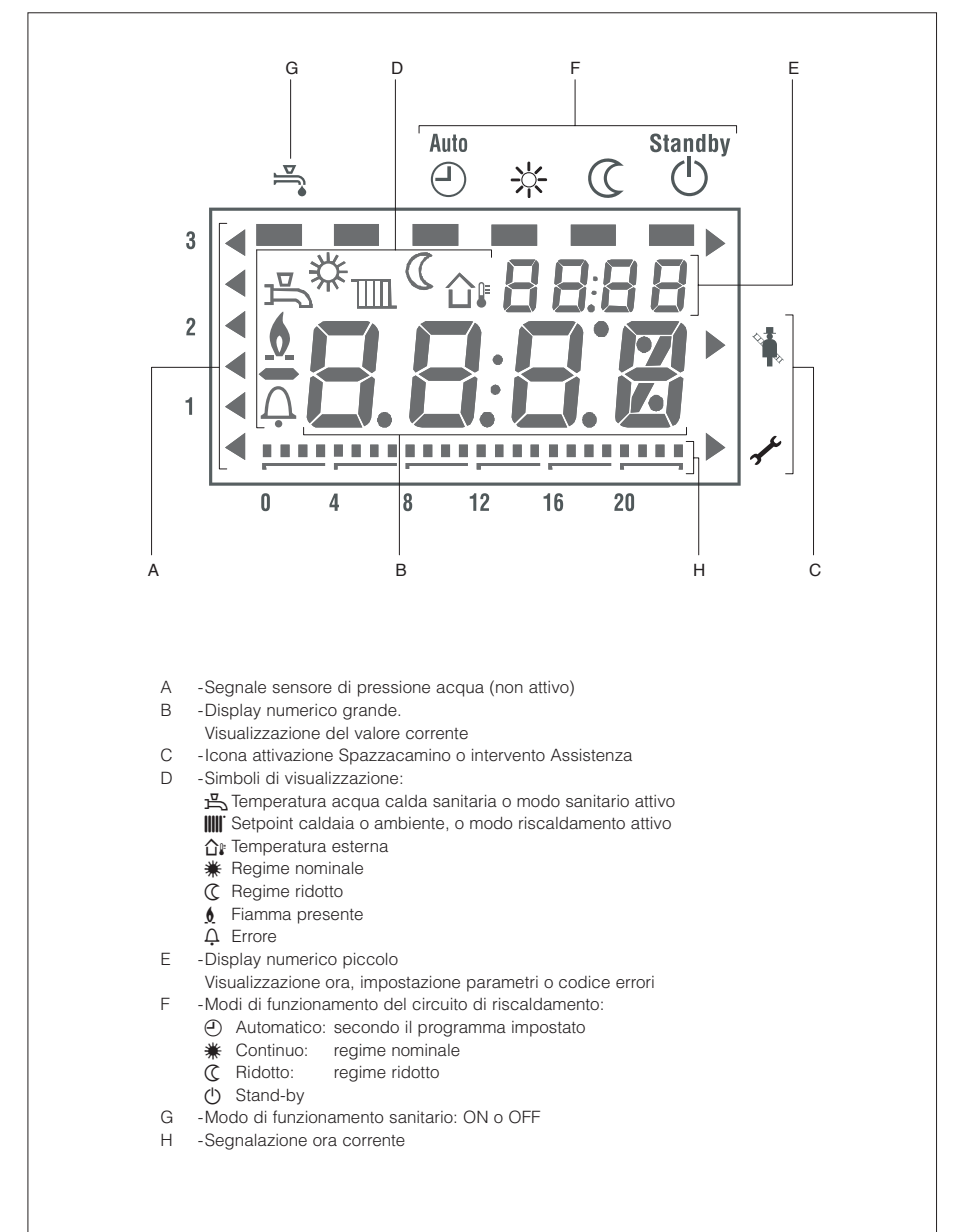

#### VISUALIZZAZIONE STANDARD DISPLAY

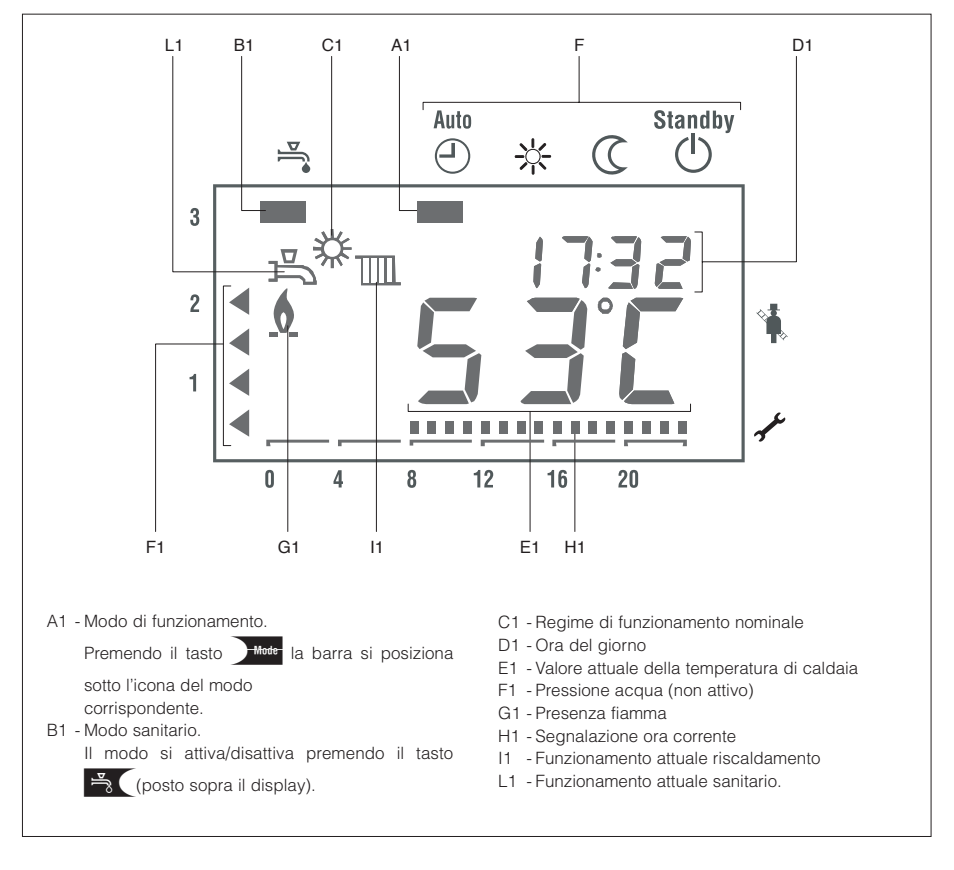

#### Note funzionali

Il quadro di comando del gruppo termico Dones presidia:

 La funzione priorità sanitaria che prevede che con domanda di acqua calda sanitaria il gruppo termico possa servire il circuito riscaldamento.

- La funzione antigelo:

Funzione antigelo di caldaia. Se la temperatura di caldaia è inferiore a 5°C il bruciatore si accende alla massima potenza finchè la temperatura di caldaia arriva a 10°C.

Funzione antigelo impianto, attiva solamente con sonda esterna collegata. Se la temperatura esterna è minore di -5°C si attivano le pompe; se la temperatura esterna è compresa tra -4° e 1,5°C le pompe si attivano per 10 minuti ad intervalli di 6 ore; se la temperatura esterna è maggiore di 1,5°C le pompe si spengono.

- La funzione smaltimento calore: se per un qualsiasi motivo interviene il termostato limite (86°C) il gruppo termico si spegne ed il calore accumulato viene smaltito attivando la pompa del circuito riscaldamento. Se la temperatura sale a 89°C viene attivato anche il ventilatore.
- -La funzione controllo accensioni/spegnimenti: per evitare accensioni e spegnimenti ripetuti il gruppo termico rimane spento per un tempo minimo. Se però la differenza tra il setpoint e la temperatura attuale di caldaia supera una soglia prestabilita il gruppo termico riparte.

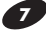

## **MESSA IN SERVIZIO**

La prima messa in servizio del gruppo termico deve essere eseguita dal Servizio Tecnico di Assistenza **RILIO** dopodiché il gruppo termico potrà funzionare automaticamente. Si potrà però presentare la necessità, per l'utente, di rimettere in funzione l'apparecchio autonomamente, senza coinvolgere il Servizio Tecnico di Assistenza **RILIO**; ad esempio dopo un periodo di assenza prolungato. In questi casi dovranno essere effettuati i controlli e le operazioni seguenti:

- Verificare che i rubinetti di intercettazione del combustibile e dell'acqua dell'impianto termico siano aperti

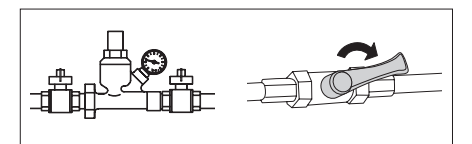

- Verificare che la pressione del circuito idraulico, a freddo, sia sempre superiore ad 1 bar ed inferiore al limite massimo previsto per il gruppo termico. In caso contrario contattare il Servizio Tecnico di Assistenza RIELO.
- Regolare il termostato ambiente alla temperatura desiderata (20°C).
- Posizionare l'interruttore generale dell'impianto e quello principale del quadro di comando su "acceso".
  Verificare l'accensione della segnalazione verde.

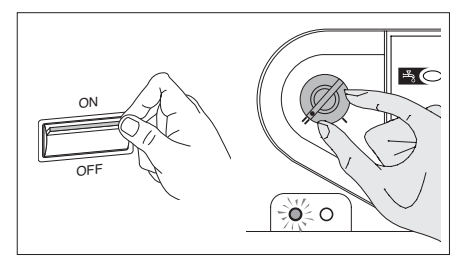

- Il gruppo termico si accende e sul display viene visualizzata la revisione software della scheda elettronica.

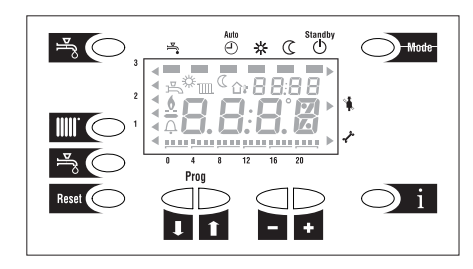

UTENTE

- Il display visualizza lo stato del sistema e la temperatura misurata dalla sonda di caldaia.

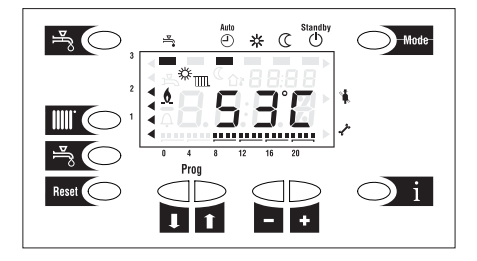

- Premere il tasto

- con sonda esterna: impostare il setpoint temperatura ambiente
- senza sonda esterna: impostare il setpoint circuito riscaldamento.
- Per variare il setpoint agire sui tasti

Per uscire premere uno dei tasti

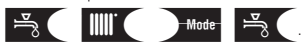

L'impostazione verrà memorizzata.

#### SOLO PER MODELLI "KV" O IN PRESENZA DI UN BOLLITORE REMOTO (accessorio):

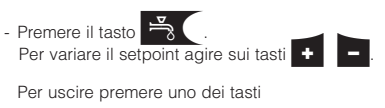

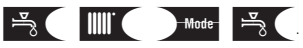

L'impostazione verrà memorizzata.

Nel caso si verificassero anomalie di accensione o funzionamento del gruppo termico, il display indicherà il tipo di errore.

Gli errori possono essere di due tipi:

- errori di Tipo PERMANENTE che si disattivano solo premendo il tasto Reset
- errori di Tipo TEMPORANEO, che si disattivano quando scompare la causa che li determina (vedere "Anomalie e rimedi" a pag. 17).

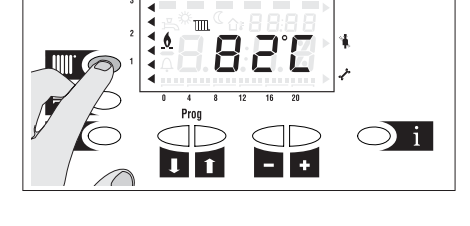

(III)

C U

₩

Mode

₹ (

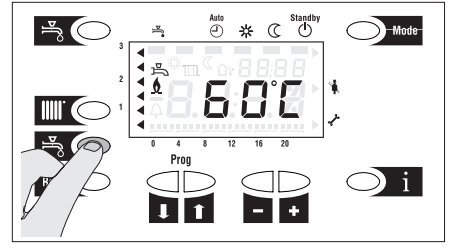

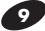

L'intervento del termostato di sicurezza è segnalato sul display dall'errore PERMANENTE "E110".

Per ripristinare le condizioni di avviamento:

- attendere che la temperatura nel gruppo termico scenda sotto gli 80°C
- rimuovere il cappuccio del termostato di sicurezza
- premere il riarmo manuale
- premere il tasto Reset
- attendere che venga eseguita tutta la fase di avviamento fino all'accensione della fiamma.

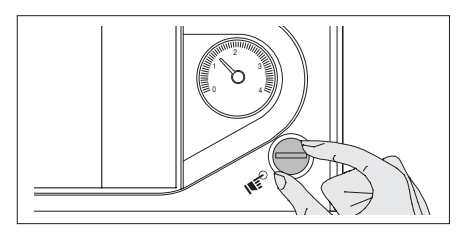

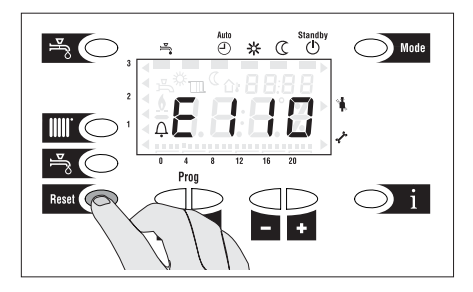

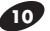

## **SPEGNIMENTO TEMPORANEO**

In caso di assenze temporanee, fine settimana, brevi viaggi, ecc. procedere come segue:

- Tenere premuto il tasto finchè la barra (1) si sposiziona sotto il modo "stand-by".

Restando attive l'alimentazione elettrica segnalata dal led verde e l'alimentazione del combustibile, il gruppo termico è protetto dalla funzione **antigelo**:

<u>Antigelo di caldaia</u>: se la temperatura di caldaia è inferiore a 5°C il bruciatore si accende alla massima potenza finchè la temperatura di caldaia arriva a 10°C;

<u>Antigelo impianto:</u> attiva solamente con sonda esterna collegata. Se la temperatura esterna è minore di -5°C si attivano le pompe; se la temperatura esterna è compresa tra -4° e 1,5°C le pompe si attivano per 10 minuti ad intervalli di 6 ore; se la temperatura esterna è maggiore di 1,5°C le pompe si spengono.

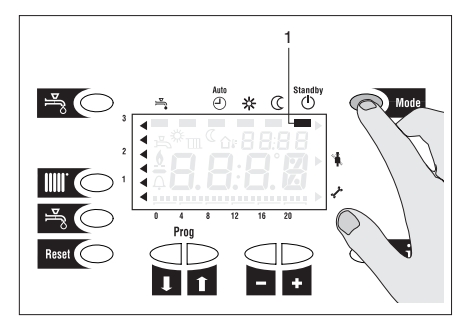

## **SPEGNIMENTO PER LUNGHI PERIODI**

Il non utilizzo del gruppo termico per un lungo periodo comporta l'effettuazione delle seguenti operazioni:

- Posizionare l'interuttore principale del quadro di comando su "spento" e verificare lo spegnimento della segnalazione verde
- Posizionare l'interruttore generale dell'impianto su "spento"
- Chiudere i rubinetti del combustibile e dell'acqua dell'impianto termico e sanitario.

In questo caso i sistemi antigelo sono disattivati. Svuotare l'impianto termico e sanitario se c'è pericolo di gelo.

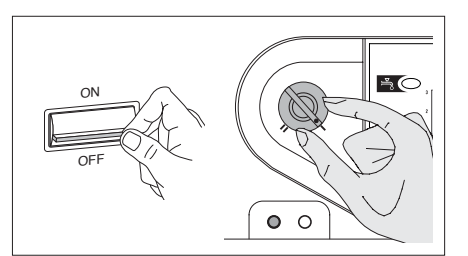

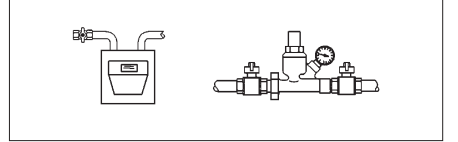

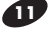

# PROGRAMMAZIONE

Possono essere effettuate diverse impostazioni per soddisfare le esigenze individuali dell'utente finale: per esempio programmi giornalieri di riscaldamento e acqua calda sanitaria (ACS) e temperatura di commutazione estate/inverno.

Per la lista completa dei parametri vedere il paragrafo "Lista completa dei parametri".

|   | Pulsanti | Spiegazione                                                                                                    |
|---|----------|----------------------------------------------------------------------------------------------------|
| 1 |          | Premere uno dei tasti per entrare nel livello programmazione UTENTE                                                             |
| 2 |          | Premere uno dei tasti fino a raggiungere il parametro desiderato: il display mostra il parametro Pxx.                           |
| 3 |          | Premere i tasti per variare il valore del parametro.<br>Per memorizzare la modifica è necessario passare ad un altro parametro. |
| 4 | Mode -   | (*) Premere uno dei tasti per abbandonare il livello utente. L'impostazione non è memorizzata.                                  |
| 5 | l        | Premere il tasto per abbandonare il livello utente. L'impostazione è memorizzata.                                               |

Nota 1: se nessun tasto viene premuto per circa 8 minuti, l'interfaccia utente torna automaticamente alla visualizzazione standard. L'impostazione non sarà memorizzata.

Nota 2: quando si passa a un altro livello, l'impostazione è memorizzata.

(\*) Tasto rubinetto sopra il display.

LISTA DEI PARAMETRI

| N°    | Descrizione                                       | Campo  | U/M   | Imp.       |
|-------|---------------------------------------------------|--------|-------|------------|
|       |                                                   |        | d     | li fabbrio |
| 1     | Ora del giorno                                    | 023.59 | h/min |            |
|       |                                                   |        |       |            |
| Setp  | oints                                             |        |       |            |
| 5 (*) | Parametro non attivo se collegata unità ambiente: |        |       |            |
| - ( ) | Satagiat temporatura embiente ridette             | 1030   | °C    | 20         |
| - ( ) | Selpoint temperatura ambiente nuotta              |        |       |            |

#### Programma riscaldamento circuito 1

| 11 | Inizio riscaldamento periodo 1 | 00:0024:00 | hh:mm | 06:00 |
|----|--------------------------------|------------|-------|-------|
| 12 | Fine riscaldamento periodo 1   | 00:0024:00 | hh:mm | 22:00 |
| 13 | Inizio riscaldamento periodo 2 | 00:0024:00 | hh:mm | 24:00 |
| 14 | Fine riscaldamento periodo 2   | 00:0024:00 | hh:mm | 24:00 |
| 15 | Inizio riscaldamento periodo 3 | 00:0024:00 | hh:mm | 24:00 |
| 16 | Fine riscaldamento periodo 3   | 00:0024:00 | hh:mm | 24:00 |
|    |                                |            |       |       |

#### Programma acqua calda sanitaria (attivo solo in presenza di bollitore)

| 31  | Inizio preparazione ACS periodo 1                            | 00:0024:00         | hh:mm        | 06:00 |
|-----|--------------------------------------------------------------|--------------------|--------------|-------|
| 32  | Fine preparazione ACS periodo 1                              | 00:0024:00         | hh:mm        | 22:00 |
| 33  | Inizio preparazione ACS periodo 1                            | 00:0024:00         | hh:mm        | 24:00 |
| 34  | Fine preparazione ACS periodo 2                              | 00:0024:00         | hh:mm        | 24:00 |
| 35  | Inizio preparazione ACS periodo 3                            | 00:0024:00         | hh:mm        | 24:00 |
| 36  | Fine preparazione ACS periodo 3                              | 00:0024:00         | hh:mm        | 24:00 |
| 45  | Programmi standard per riscaldamento e acqua calda sanitaria | No/Yes             |              | No    |
|     | (premere contemporaneamente i tasti 🧧 e 🔸 per 3 s.)          |                    |              |       |
|     |                                                              |                    |              |       |
| 516 | Temperatura di commutazione estate / inverno                 | 830                | °C           | 20    |
|     |                                                              | (30=commutazio     | ne disattiva | ata)  |
| 520 | PARAMETRO NON UTILIZZABILE IN QUESTO MODELLO                 |                    |              | 10    |
|     | NON MODIFICARE LA PROGRAMMAZIONE                             |                    |              |       |
| 629 | Visualizzazione allarme manutenzione                         | (0/1=disattivato/a | attivato)    | 0     |
| 726 | Codice di manutenzione: contiene il valore numerico sulla    | 0255               |              | 0     |
|     | causa della manutenzione                                     |                    |              |       |

(\*) Sonda esterna collegata: impostazione setpoint ridotto temperatura ambiente Sonda esterna non collegata: impostazione setpoint ridotto di caldaia.

# LIVELLO INFORMAZIONI

| Pre                                      | emere il tasto 🔰 1 | per entrare nel livello informazioni base. I valori sotto elencati saranno visualizzati in succes- |
|------------------------------------------|--------------------|----------------------------------------------------------------------------------------------------|
| sione premendo il tasto $\mathbf{j}$ i . |                    | i.                                                                                                 |
|                                          | Pulsanti           | Spiegazione                                                                                        |
| 1                                        | 凸                  | Temperatura acqua calda sanitaria (*)                                                              |
| 2                                        | •                  | Pressione acqua (NON ATTIVO)                                                                       |
|                                          | •                  |                                                                                                    |
|                                          | •                  |                                                                                                    |
|                                          | •                  |                                                                                                    |
| 3                                        | Х.                 | Fase di funzionamento (vedere tabella 1)                                                           |
| 4                                        |                    | Temperatura esterna                                                                                |
| 5                                        | Ex                 | Codici errore regolatori (accessori) (vedere paragrafo "lista degli errori")                       |
| 6                                        |                    | Temperatura di caldaia                                                                             |
| 7                                        | Mode S             | (**) Premere uno dei tasti per tornare alla visualizzazione standard di display.                   |

LIVELLO INFORMAZIONI BASE

(\*) Attivo solo nei modelli "KV".

(\*\*) Tasto rubinetto sopra il display.

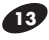

#### Fasi di funzionamento (tabella 1)

| Visualizzazione | Descrizione                                              |
|-----------------|----------------------------------------------------------|
| 00              | Standby                                                  |
| 01              | Prevenzione accensione                                   |
| 02              | Avvio ventilatore                                        |
| 03              | Preventilazione                                          |
| 04              | Tempo attesa                                             |
| 05              | Tempo preaccensione                                      |
| 06              | Tempo di sicurezza, costante                             |
| 07              | Tempo di sicurezza, variabile                            |
| 10              | Modo riscaldamento                                       |
| 11              | Modo sanitario                                           |
| 12              | Funzionamento contemporaneo in riscaldamento e sanitario |
| 20              | Postventilazione con l'ultimo controllo usato            |
| 21              | Postventilazione al livello della preventilazione        |
| 22              | Home run (*)                                             |
| 99              | Blocco bruciatore (con visualizzazione dell'errore)      |
|                 |                                                          |

(\*) Home run = Stato della caldaia dopo il reset.

## LIVELLO INFORMAZIONI ESTESO 1: temperature

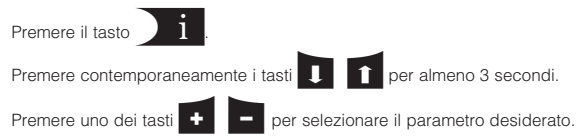

#### **Temperature**

| N°  | Descrizione                   |
|-----|-------------------------------|
| b 0 | Codice errore scheda          |
| b 1 | Temperatura ritorno caldaia   |
| b 2 | Non attivo                    |
| b 3 | Temperatura fumi              |
| b 4 | Temperatura esterna           |
| b 5 | Temperatura esterna composta  |
| b 6 | Temperatura esterna attenuata |
| b 7 | Non attivo                    |
| b 8 | Riservato                     |
| b 9 | Riservato                     |
|     |                               |

Premere uno dei tasti Mode o 🎽 per ritornare alla visualizzazione standard di display.

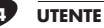

## LIVELLO INFORMAZIONI ESTESO 2: valori di processo

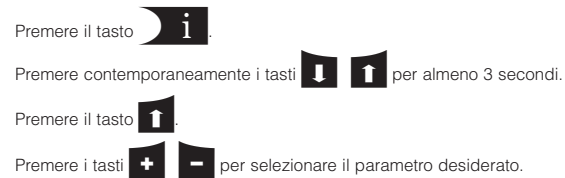

#### Valori di processo

| N°      | Descrizione                                                                      |  |  |
|---------|----------------------------------------------------------------------------------|--|--|
| C 0     | Riservato                                                                        |  |  |
| C1      | Corrente Ionizzazione                                                            |  |  |
| C 2     | Velocità ventilatore                                                             |  |  |
| С 3     | Corrente controllo ventilatore (PWM)                                             |  |  |
| C 4     | Potenza relativa di caldaia                                                      |  |  |
| C 5     | Setpoint pompa (PWM)                                                             |  |  |
| C 6     | Controllo differenziale                                                          |  |  |
| C 7     | Riservato                                                                        |  |  |
| C 8     | Riservato                                                                        |  |  |
| С9      | Riservato                                                                        |  |  |
| Premere | uno dei tasti Mode o 🚔 🛛 per ritornare alla visualizzazione standard di display. |  |  |

### LIVELLO INFORMAZIONI ESTESO 3: livello assistenza

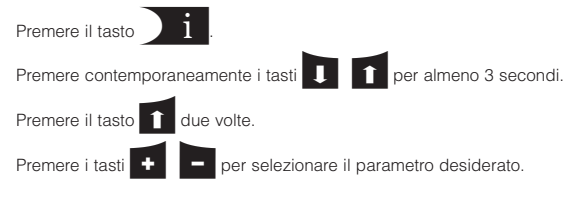

#### Livello assistenza

| N°  | Descrizione                                            |  |
|-----|--------------------------------------------------------|--|
| d 0 | Riservato                                              |  |
| d 1 | Setpoint del controllore a due posizioni o modulante   |  |
| d 2 | Setpoint di caldaia corrente                           |  |
| d 3 | Setpoint temperatura ambiente                          |  |
| d 4 | Setpoint acqua calda sanitaria                         |  |
| d 5 | Massimo grado di modulazione in riscaldamanto          |  |
| d 6 | Massima velocità alla massima potenza in riscaldamanto |  |
| d 7 | Riservato                                              |  |
| d 8 | Riservato                                              |  |
| d 9 | Riservato                                              |  |
|     |                                                        |  |

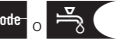

Premere uno dei tasti Mode o 🎽 per ritornare alla visualizzazione standard di display.

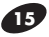

#### TABELLA ERRORI

|            | Nessun codice di ingresso                                                              |
|------------|----------------------------------------------------------------------------------------|
|            | Guasto sonda esterna                                                                   |
|            | Guasto sensore 1 di caldaia                                                            |
|            | Guasto sensore fumi                                                                    |
|            | Guasto sensore di mandata 2                                                            |
|            | Guasto sensore di ritorno 1                                                            |
|            | Guasto sensore temperatura acqua calda sanitaria 1                                     |
|            | Guasto sensore temperatura acqua calda sanitaria 2                                     |
|            | Guasto unità ambiente 1                                                                |
|            | Connessione unità ambiente 1 o orologio errata                                         |
|            | Guasto sensore pressione aria (non presente)                                           |
|            | Guasto sensore pressione acqua (non presente)                                          |
|            | Corto circuito LPB o mancanza alimentazione LPB                                        |
|            | Collisione indirizzi LPB                                                               |
|            | Overflow dati in EEPROM                                                                |
|            | Guasto hardware nell'elettronica                                                       |
|            | Data del giorno non valida                                                             |
|            | Due orologi master presenti                                                            |
|            | Messaggio manutenzione                                                                 |
| Definitivo | Intervento termostato di sicurezza                                                     |
| Temporaneo | Intervento termostato limite (86°C)                                                    |
| Definitivo | Intervento sensore temperatura fumi (90°C)                                             |
|            | Pressione acqua troppo alta (Non attivo)                                               |
|            | Pressione acqua troppo bassa (Non attivo)                                              |
| Definitivo | Intervento termostato fumi (75°C) o pressostato caldaia (*)                            |
| Temporaneo | Temperatura fumi limite superata (85°C)                                                |
| Temporaneo | Arresto di sicurezza (es: pressostato gas)                                             |
|            | Mancanza di fiamma alla fine del tempo di sicurezza o sifone scarico condensa otturato |
|            | Mancanza fiamma durante funzionamento o sifone scarico condensa otturato               |
|            | Alimentazione aria errata (possibile guasto ventilatore)                               |
|            | Indirizzo LPB non ammissibile numero segmento o indirizzo                              |
|            | Incompatibilità LPB interfaccia / unità base                                           |
|            | Guasto interno scheda                                                                  |
|            | Guasto connessione scheda - impostazione parametri                                     |
|            | Scheda in blocco                                                                       |
|            | Errore generico interno                                                                |
|            | Soglia velocità ventilatore non raggiunta                                              |
|            | Superata velocità massima ventilatore                                                  |
|            | Guasto pressostato aria (non chiude ) (non presente)                                   |
|            | Guasto flussostato circuito riscaldamento / pressostato (non presente)                 |
|            | Guasto pressostato aria (non apre) (non presente)                                      |
|            | Funzione spazzacamino attiva                                                           |
|            | Funzione intervento assistenza attiva                                                  |
|            | Calibrazione durante ottimizzazione della combustione                                  |
|            | Scheda in modalità impostazione parametri                                              |
|            | Definitivo<br>Temporaneo<br>Definitivo<br>Temporaneo<br>Temporaneo<br>Temporaneo       |

(\*) Doms PREMIX KV/120 32 ISC: intervento pressostato caldaia

## VISUALIZZAZIONE ERRORE TEMPORANEO

- Quando si verifica un errore temporaneo, il display mostra alternativamente l'ora e il codice di errore

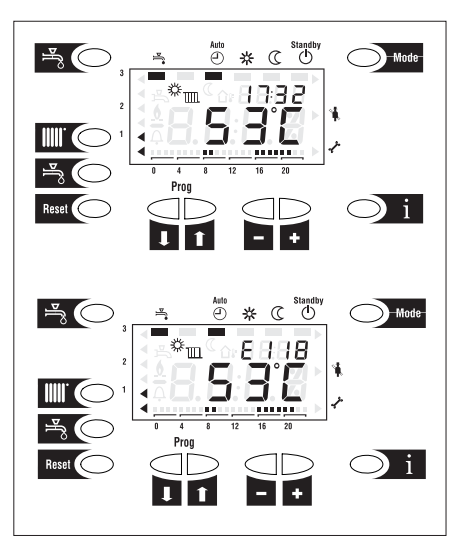

- Premere il tasto i per mostrare il codice di errore

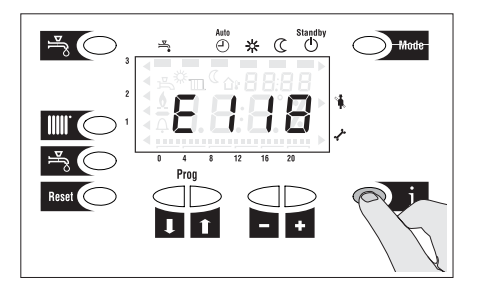

- Premere contemporaneamente i tasti 🚹 e D per 3 s. Viene visualizzato il codice interno di errore
- Premere il tasto i per accedere al modo informazioni
- Premere i tasti 📩 Mode per tornare alla 0 visualizzazione standard di display.
- Nel caso il gruppo termico non riprendesse il normale funzionamento, contattare il Servizio Tecnico di Assistenza RIELLO o personale professionalmente competente ed autorizzato per il suo ripristino.

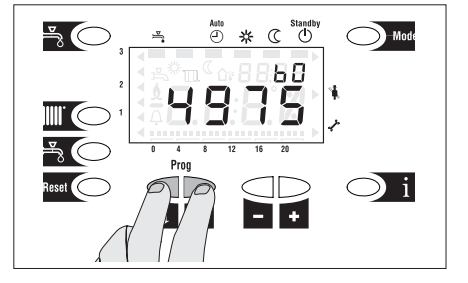

## VISUALIZZAZIONE ERRORE PERMANENTE

- Quando si verifica un errore permanente, il display lampeggia . La scheda va in blocco. Esempio: E150.

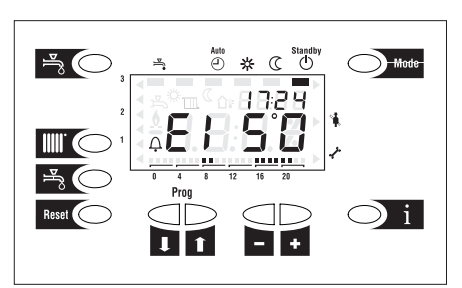

- Premere il tasto <u>i</u> per visualizzare il codice di errore

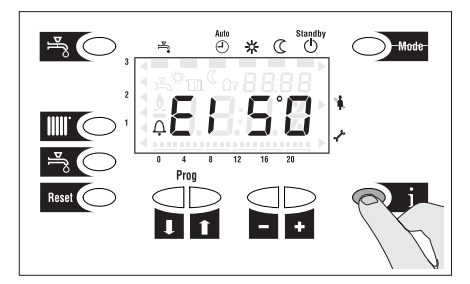

- Premere contemporaneamente per 3 secondi i tasti

Verrà mostrato il codice interno. Esempio: 238.

- Premere il tasto <u>i</u> per accedere al modo informazioni
- Premere i tasti i o Mode per per tornare alla visualizzazione standard di display.

Nota: dopo la correzione dell'errore, premere il tasto di Reset per sbloccare il gruppo termico.

In caso di intervento di uno di questi allarmi, contattare il Servizio Tecnico di Assistenza RIELLO o personale professionalmente competente ed autorizzato per il ripristino del regolare funzionamento del gruppo termico.

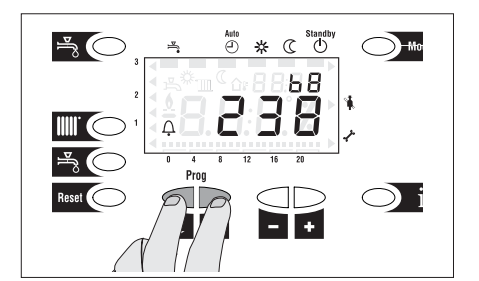

UTENTE

## PULIZIA

È possibile pulire la pannellatura esterna del gruppo termico usando panni inumiditi con acqua e sapone. Nel caso di macchie tenaci inumidire il panno con una miscela al 50% di acqua ed alcool denaturato o con prodotti specifici.

Terminata la pulizia asciugare il gruppo termico con cura.

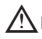

ALa pulizia della camera di combustione e del percorso fumi deve essere effettuata periodicamente dal Servizio Tecnico di Assistenza RIELLO o da personale qualificato.

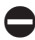

Non usare prodotti abrasivi, benzina o trielina.

È vietata qualsiasi operazione di pulizia prima di aver scollegato il gruppo termico dalla rete di alimentazione elettrica posizionando l'interruttore generale dell'impianto su "spento".

MANUTENZIONE

Desideriamo ricordare che il DPR 26 Agosto 1993 nº 412 OBBLIGA IL RESPONSABILE DELL'IMPIANTO TERMICO a far eseguire, DA PERSONALE PROFESSIONALMENTE QUALIFICATO, la MANUTENZIONE PERIODICA e la MISURA DEL RENDIMENTO DI COMBUSTIONE.

Il Servizio Tecnico di Assistenza RIELLO può adempiere a questo importante obbligo legislativo ed anche dare importanti informazioni sulla possibilità di MANUTENZIONE PROGRAMMATA che significa:

- maggiore sicurezza
- il rispetto delle Leggi in vigore
- la tranquillità di non incorrere in onerose sanzioni in caso di controlli

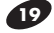

# INFORMAZIONI UTILI

| Venditore: | Installatore: |
|------------|---------------|
| Sig.       | Sig.          |
| Via        | Via           |
| Tel.       | Tel.          |

| Ser  | vizio Tecnico di Assistenza: |  |
|------|------------------------------|--|
| Sig. |                              |  |
| Via  |                              |  |
| Tel. |                              |  |

| Data | Intervento |
|------|------------|
|      |            |
|      |            |
|      |            |
|      |            |
|      |            |
|      |            |
|      |            |
|      |            |
|      |            |
|      |            |
|      |            |
|      |            |
|      |            |
|      |            |
|      |            |

| Fornitore del combustibile: |  |  |  |  |  |  |
|-----------------------------|--|--|--|--|--|--|
| Sig.                        |  |  |  |  |  |  |
| Via                         |  |  |  |  |  |  |
| Tel.                        |  |  |  |  |  |  |

| Data | Quantità fornita | Data | Quantità fornita | Data | Quantità fornita | Data | Quantità fornita |
|------|------------------|------|------------------|------|------------------|------|------------------|
|      |                  |      |                  |      |                  |      |                  |
|      |                  |      |                  |      |                  |      |                  |
|      |                  |      |                  |      |                  |      |                  |
|      |                  |      |                  |      |                  |      |                  |
|      |                  |      |                  |      |                  |      |                  |
|      |                  |      |                  |      |                  |      |                  |
|      |                  |      |                  |      |                  |      |                  |
|      |                  |      |                  |      |                  |      |                  |
|      |                  |      |                  |      |                  |      |                  |
|      |                  |      |                  |      |                  |      |                  |
|      |                  |      |                  |      |                  |      |                  |

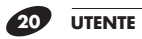

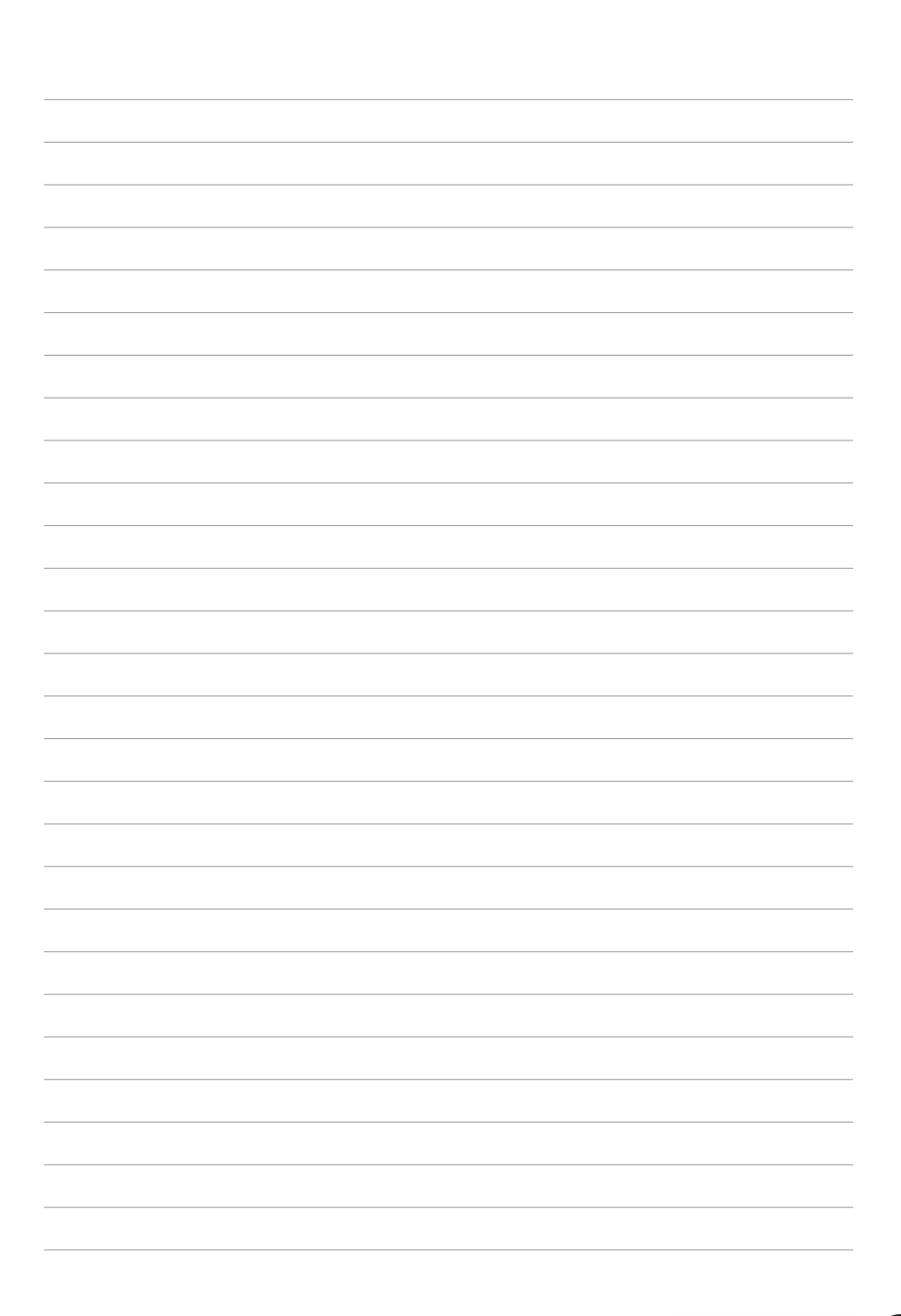

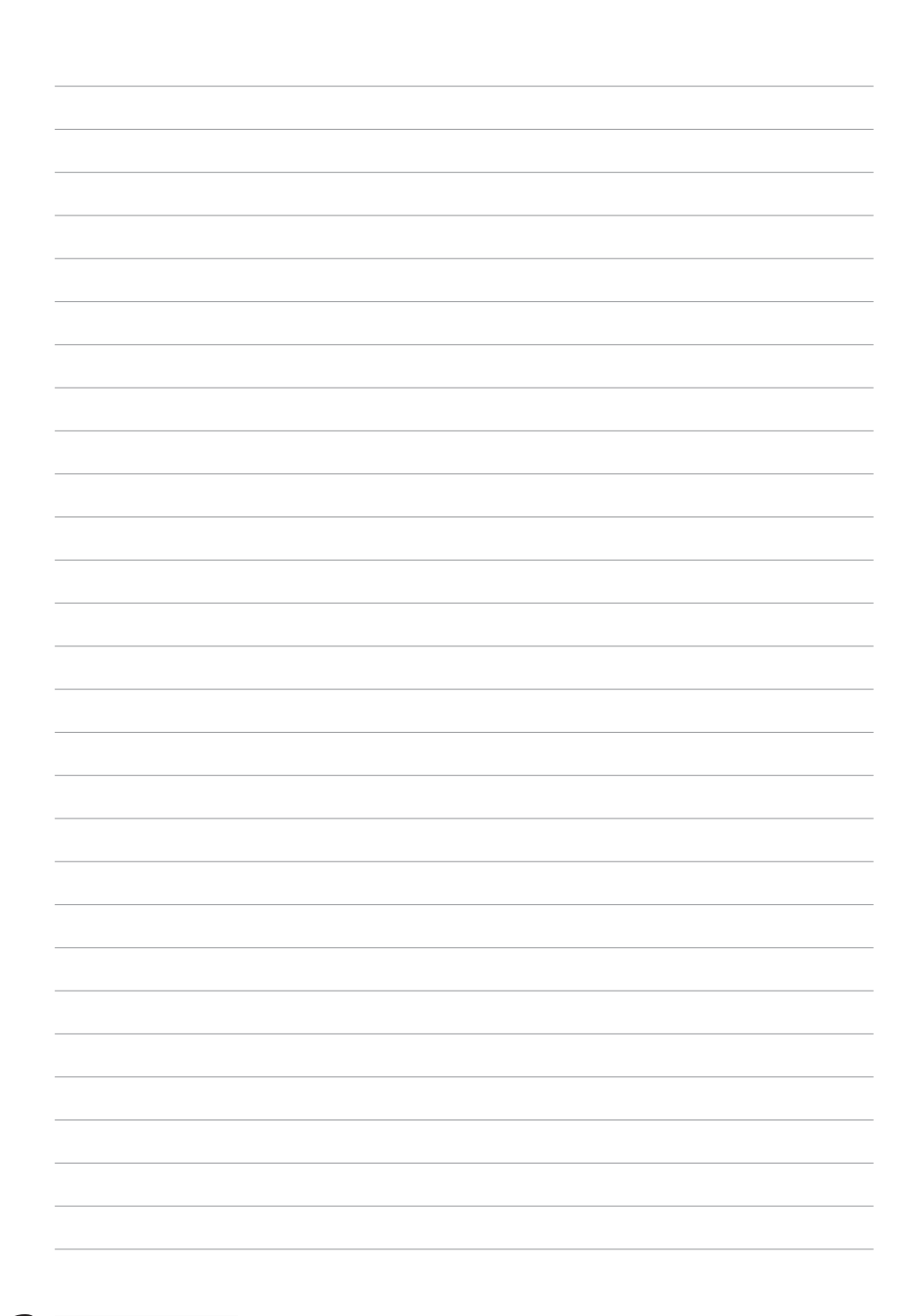

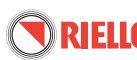

Riello SpA - 37045 Legnago (VR) Tel 0442630111 • Fax 044222378 • www.riello.it

#### Indicazioni per il corretto smaltimento del prodotto ai sensi della Direttiva Europea 2002/96/EC

Alla fine della sua vita utile il prodotto non deve esser smaltito insieme ai rifiuti urbani. Può essere consegnato presso gli appositi centri di raccolta differenziata predisposti dalle amministrazioni comunali, oppure presso i rivenditori che forniscono questo servizio. Smaltire separatamente un elettrodomestico consente di evitare possibili conseguenze negative per l'ambiente e per la salute derivanti da un suo smaltimento inadeguato e permette di recuperare i materiali di cui è composto al fine di ottenere un importante risparmio di energia e di risorse. Per rimarcare l'obbligo di smaltire separatamente gli elettrodomestici, sul prodotto è riportato il marchio del contenitore di spazzatura mobile barrato.

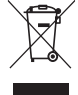

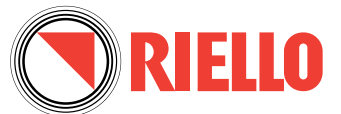

RIELLO S.p.A. - 37045 Legnago (VR) Tel. 0442630111 - Fax 044222378 - www.riello.it

Poiché l'Azienda è costantemente impegnata nel continuo perfezionamento di tutta la sua produzione, le caratteristiche estetiche e dimensionali, i dati tecnici, gli equipaggiamenti e gli accessori, possono essere soggetti a variazione.